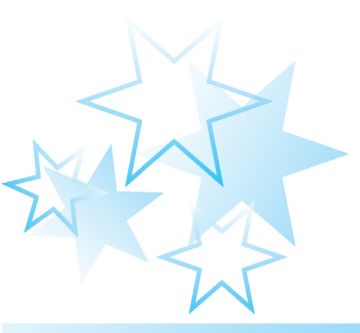

# 第3章 Vue事件、组件及生命周期

Vue 中有很多 Vue WebUI 组件库可供开发者使用,那么组件是如何开发出来的?针 对组件的事件处理又是如何描述的?本章将对 Vue 基础知识进行讲解,内容包括 Vue 事 件处理、Vue 组件、Vue 生命周期等。

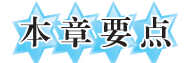

- 掌握 Vue 的事件监听操作
- 掌握 Vue 组件的定义和注册方法
- 掌握 Vue 组件直接传递数据的方法
- 掌握 Vue 生命周期钩子函数的使用方法

# 励志小贴士

人生总要经历起起伏伏,不要因为一两次的失败就郁郁寡欢。打磨自己的过程总是 充满了艰难和迷茫,要相信:坚持的人,一定能找到属于自己的亮光。

## 3.1 Vue 事件

可以使用 v-on 指令(通常缩写为符号@)监听 DOM 事件,并在触发事件时执行一些 JavaScript。用法为"v-on:事件名="方法""或使用快捷方式"@事件名="方法""。之前 的案例使用过@click、@keyup.enter 等,下面详细介绍这些内容。

### 🔆 3.1.1 事件监听

在 Vue 中,可以使用内置指令 v-on 监听 DOM 事件,下面通过例 3-1 进行演示。

【例 3-1】 事件监听。

(1) 创建文件夹 chapter03,然后在该目录下创建 demo01.html 文件,具体代码如下:

```
1
     <!DOCTYPE html>
2
     <html lang="en">
     <head>
3
4
         <meta charset="UTF-8">
5
         <title>Title</title>
     </head>
6
     <body>
7
8
     <div id="app">
9
         <div>{{count}}</div>
10
         <button type="button" @click="count+=1">+1</button>
11
         12
             <button type="button" @click="showDt">当前日期时间</button>
13
             {{now}}
         14
15
     </div>
16
     <script src="vue.js"></script>
17
     <script>
18
         const app = Vue.createApp(
19
             {
20
                data() {
21
                    return {
22
                        count: 0,
                        now: ''
23
24
                    }
25
                }
26
                methods: {
27
                    showDt: function () {
                        this.now = new Date()
28
29
                    }
30
                 }
```

| 31 | })                           |
|----|------------------------------|
| 32 | <pre>app.mount('#app')</pre> |
| 33 |                              |
| 34 |                              |
| 35 |                              |

(2) 在浏览器中打开 demo01.html 文件,运行结果如图 3-1 所示。单击按钮后,运行 结果如图 3-2 所示。

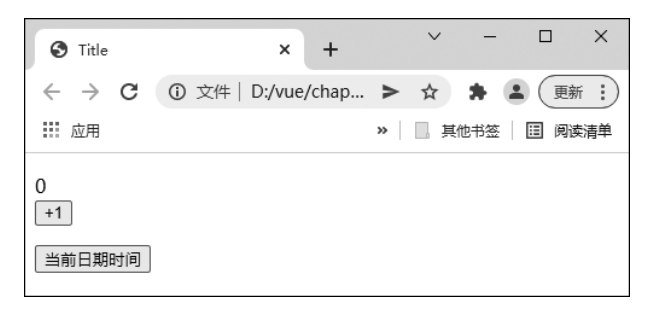

#### 图 3-1 初始结果

| S Title                        | × +                         |      | ~      | -    |      | ×  |
|--------------------------------|-----------------------------|------|--------|------|------|----|
| $\leftarrow \ \rightarrow \ G$ | ① 文件   D:/vue/chapter03/    | >    | ☆      | * 6  | 更新   | :  |
| Ⅲ 应用                           |                             | >>   | ļ      | 他书签  | 🗉 阅读 | 清单 |
| 4<br>+1<br>当前日期时间              | Fri Jan 07 2022 14:17:00 GM | T+08 | 300 (1 | 中国标准 | 售时间) |    |

#### 图 3-2 单击按钮后的运行结果

# 🔆 3.1.2 事件修饰符

事件修饰符是自定义事件行为,配合 v-on 指令使用,写在事件之后,用"."符号连接,如 v-on:click.stop 表示阻止事件冒泡。

示例如下:

| 1 | 阻止单击事件冒泡                                                              |
|---|-----------------------------------------------------------------------|
| 2 | <av-on:click.stop="dosth"></av-on:click.stop="dosth">                 |
| 3 | 阻止事件默认行为                                                              |
| 4 | <form v-on:submit.prevent="onSubmit"></form>                          |
| 5 | 修饰符串联                                                                 |
| 6 | <av-on:click.stop.prevent="dosth"></av-on:click.stop.prevent="dosth"> |
| 7 | 只有修饰符                                                                 |
| 8 | <form v-on:submit.prevent=""></form>                                  |
| 9 | 添加事件监听器时使用事件捕获模式                                                      |
|   |                                                                       |

10 <a v-on:click.capture="doSth"></a>
11 <!--只当事件在该元素本身触发时触发回调 -->
12 <div v-on:click.self="doSth"></div>
13 <!--事件只触发一次 -->
14 <a v-on:click.once="doSth"></a>

### 🔆 3.1.3 按键修饰符

在监听键盘事件时,经常需要检查常见的键值。为了方便开发, Vue 允许为 v-on 添加按键修饰符以监听按键, 如 Enter、Space、Shift 和 Down 等。下面以 Enter 键为例进行 演示。

【例 3-2】 按键修饰符的使用。

(1) 创建 chapter03/demo02.html 文件,具体代码如下:

```
1
     <! DOCTYPE html>
2
     <html lang="en">
3
     <head>
4
         <meta charset="UTF-8">
         <title>标题</title>
5
     </head>
6
7
     <body>
8
     <div id="app">
9
         输入后按 Enter 键则提交: <input type="text" v-on:keyup.enter="submit">
10
     </div>
11
     <script src="vue.js"></script>
12
     <script>
13
         const app = Vue.createApp(
14
             {
15
                 methods: {
16
                     submit() {
17
                        console.log('表单提交')
18
                     }
19
                 }
20
             })
21
         app.mount('#app')
     </script>
22
23
     </body>
24
     </html>
```

上述代码中,当按 Enter 键后,就会触发 submit()事件处理方法。

(2) 在浏览器中打开 demo02.html,单击 input 输入框使其获得焦点,然后按 Enter 键,运行结果如图 3-3 所示。从图 3-3 中可以看出,控制台输出了"表单提交",说明键盘事 件绑定成功且执行。

| <ul> <li>示题</li> </ul> | +                               | ~ -        | □ ×          |
|------------------------|---------------------------------|------------|--------------|
| ← → C ③ 文件   D:/vue/cl | napter03/demo02.html            | * * .      | 更新:          |
| Ⅲ 应用                   | »                               | 其他书签       | Ⅲ 阅读清单       |
| 输入后回车则提交:              | 🕞 💼 Console »                   | <b>P</b> 1 | ¢ : ×        |
| test                   | 🗈 🛇 top 🔻 🕥 Filter              |            | 4            |
|                        | Default levels 🔻 🛛 1 Issue: 🗭 1 |            |              |
|                        | 表单提交                            | demo02.ht  | <u>ml:17</u> |
|                        | >                               |            | -            |

图 3-3 按 Enter 键触发事件

### 3.2 Vue 组件

Vue 可以进行组件化开发,组件是 Vue 的基本结构单元,在开发过程中使用起来非常方便灵活,只需要按照 Vue 规范定义组件,将组件渲染到页面即可。组件能实现复杂的页面结构,提高代码的可复用性。在开源社区,有很多 Vue WebUI 组件库可供开发者使用。例如,ElementUI 就是一套基于 Vue.js 的高质量 UI 组件库,可以用其快捷地开发前端界面。下面对 Vue 组件进行讲解。

## 🔆 3.2.1 什么是组件

在 Vue 中,组件是构成页面中独立结构的单元,能够减少代码的重复编写,提高开发效率,降低代码之间的耦合度,使项目更易维护和管理。组件主要以页面结构的形式存在,不同组件也具有基本的交互功能,可以根据业务逻辑实现复杂的项目功能。

下面通过一个案例演示组件的定义和使用。

【例 3-3】 组件的定义和使用。

(1) 创建 chapter03/demo03.html 文件,具体代码如下:

| 1  | html                           |
|----|--------------------------------|
| 2  | <html lang="en"></html>        |
| 3  | <head></head>                  |
| 4  | <meta charset="utf-8"/>        |
| 5  | <title>创建并注册组件</title>         |
| 6  |                                |
| 7  | <body></body>                  |
| 8  | <div id="app"></div>           |
| 9  | <my-com></my-com>              |
| 10 | <hr/>                          |
| 11 | <my-com></my-com>              |
| 12 |                                |
| 13 | <script src="vue.js"></script> |

```
14
     <script>
15
         const app = Vue.createApp({})
16
         app.component('myCom', {
17
             template: '<button type="button"</pre>
18
      @click="btnHandler">{{msg}}</button>', data() {
19
                 return {
                    msg: '自定义组件'
20
21
                 }
22
             },
23
             methods: {
                 btnHandler() {
24
25
                     alert('haha~~');
26
                 }
27
             }
28
         });
29
         app.mount('#app')
30
     </script>
     </body>
31
32
     </html>
```

在上述代码中,第16行的 app.component()表示注册组件的 API,参数 myCom 为组件名称,该名称与页面中的<my-com>标签名对应;第17行的 template 表示组件的模板;第18~22行表示组件中的数据,它必须是一个函数,并通过返回值返回初始数据;第23~28行表示组件中的方法。

(2) 在浏览器中打开 demo03.html,运行结果如图 3-4 所示。

| ③ 创建并注册    | 旭件 × +                              |   | ~ | - | ×    |
|------------|-------------------------------------|---|---|---|------|
| ← → C Ⅲ 应用 | ① 文件   D:/vue/chapter03/demo03.html | > | ☆ | * | f :) |
| 自定义组件      | 此网页显示<br>haha~~                     |   |   |   |      |
| 自定义组件      |                                     |   | 确 | Ē |      |
|            |                                     |   |   |   |      |

#### 图 3-4 自定义组件的运行结果

如图 3-4 所示,一共有两个 my-comp 组件,单击某一个组件时,会显示一个弹框。 通过例 3-3 可以看出,利用 Vue 的组件功能可以非常方便地复用页面代码,实现一次 定义、多次使用的效果。

### 🔆 3.2.2 局部注册组件

前面学习的 app.component()方法用于全局注册组件,除了全局注册组件外,还可以

局部注册组件,即通过 Vue 实例的 component 属性实现。下面通过例 3-4 进行演示。

- 【例 3-4】 局部注册组件。
- (1) 创建 chapter03/demo04.html 文件,具体代码如下:

```
<!DOCTYPE html>
1
2
     <html lang="en">
3
     <head>
4
         <meta charset="UTF-8">
         <title>局部组件</title>
5
6
     </head>
     <body>
7
     <div id="app">
8
        <my-com></my-com>
9
10
         <hr/>
         <my-com2></my-com2>
11
12
     </div>
13
     <template id="tem">
       <div>
14
             局部组件 2 -- { { count } } 
15
             <button type="button"@click="btnHandler">单击</button>
16
         </div>
17
18
     </template>
19
     <script src="vue.js"></script>
     <script>
20
21
         const app = Vue.createApp({})
22
         //定义一个普通的 JavaScript 对象
23
         const Com = {
             template: '<h3>局部组件-<input v-model="msg">-{{msg}}</h3>',
24
25
             data() {
                return {msg: 'hello'}
26
27
             }
28
         }
29
         const Com2 = {
             template: '#tem',
30
31
            data() {
32
                return {
33
                    count: 0
34
                }
35
            },
36
            methods: {
37
                btnHandler: function () {
38
                    this.count++;
39
                }
40
             }
41
         }
```

| 42 | <pre>app.component('myCom', Com)</pre> |
|----|----------------------------------------|
| 43 | .component('myCom2', Com2)             |
| 44 | app.mount('#app')                      |
| 45 |                                        |
| 46 |                                        |

在上述代码中,第42、43行的 component 表示组件配置选项,注册组件时,只需要在 component 内部定义组件即可。

(2) 在浏览器中打开 demo04.html,运行结果如图 3-5 所示。

| ● 局部组件 × +         | ~ – 🗆 X           |  |  |  |  |  |  |  |
|--------------------|-------------------|--|--|--|--|--|--|--|
|                    | ▶ ☆ 第 🏝 更新 🗄      |  |  |  |  |  |  |  |
| 11 应用              | » 📄 其他书签 🛛 🗐 阅读清单 |  |  |  |  |  |  |  |
| 局部组件-[hello]-hello |                   |  |  |  |  |  |  |  |
| 局部组件2 0            |                   |  |  |  |  |  |  |  |
| 点击                 |                   |  |  |  |  |  |  |  |

图 3-5 components 注册组件的运行结果

在上述代码中,可以看到 template 模板是使用字符串保存的,这种方式不仅容易出错,也不适合编写复杂的页面结构。实际上,模板代码是可以写在 HTML 结构中的,Vue 提供了<template>标签以定义结构的模板,可以在该标签中书写 HTML 代码,然后通过 id 值绑定到组件内的 template 属性上,例如代码第 14~19 行定义了模板 HTML 代码,第 32 行将该模板<template>绑定到了组件上。

### 🔆 3.2.3 组件之间的数据传递

在 Vue 中,组件实例具有局部作用域,组件之间的数据传递需要借助一些工具(如 props 属性)以实现从父组件向子组件传递数据信息。从父组件向子组件传递数据信息是 从外部向内部传递,从子组件向父组件传递数据信息是从内部向外部传递。

在 Vue 中,数据传递主要通过 props 属性和 \$ emit 方式实现,下面分别进行讲解。

1. props 传值

props即道具。组件实例的作用域是孤立的,这意味着不能且不应在子组件的模板内 直接引用父组件的数据。通常可以使用 props 把数据传给子组件。下面具体演示 props 属性的使用。

【例 3-5】 props 属性的使用。

(1) 创建 chapter03/demo05.html 文件,具体代码如下:

```
1 <! DOCTYPE html>
```

```
2 <html lang="en">
```

75

```
3
     <head>
4
        <meta charset="UTF-8">
5
        <title>props</title>
6
     </head>
7
     <body>
8
     <div id="app">
        父组件 title: {{title}} ---num:
9
10
            <input v-model="num">
11
        <hr/>
12
        <son1 v-bind:son1-title="title" v-bind:son1-num="num"></son1>
13
        <hr/>
14
        <son2:title="title":num="num":obj="user":arr="msg"></son2>
     </div>
15
     <!--子组件利用 props 声明属性,父组件加载子组件时为属性赋值 -->
16
17
     <!--子组件模板 -->
18
     <template id="son2">
        <div>
19
20
            我是子组件 2,以下演示来自父组件数据:
21
            {{title}}--{{num * 2}} --{{obj}} --{{obj.name}} --{{arr}}
22
     </div>
23
     </template>
     <script src="vue.js"></script>
24
25
     <script>
        const app = Vue.createApp({
26
27
            data() {
               return {
28
                   title: '使用 props 父组件向子组件传参',
29
                   num: 3,
                   msg: ['props', 'emit', 'bind', 10],
30
31
                   user: {
32
                      id: 1,
33
                      name: 'props'
34
                   }
35
               }
36
            }
37
        })
        //定义子组件
38
39
        const son1 = {
            template: <<div>来自父组件 title 与 num: {{son1Title}}:
40
41
     {{son1Num}}</div>',
            props: ['son1Title', 'son1Num']
42
43
        };
        const son2 = {
44
```

76

```
45
              template: '#son2',
46
              props: {
47
                  title: String,
48
                  num: {
49
                      type: Number,
                      required: true,
50
51
                      default: 11,
                      validator: function (value) {
52
53
                          return value > 0;
54
                      }
55
                  },
56
                  obj: {
57
                      type: Object,
58
                      default: function () {
59
                          return {
                              id: 1, name: 'admin'
60
61
                          }
62
                      }
63
                  },
                  arr: {
64
65
                      type: Array,
                      default: function () {
66
67
                          return ['apple', 'banana']
68
                      }
                  }
69
70
              }
71
          };
72
          app.component('son1', son1)
              .component('son2', son2)
73
          app.mount("#app")
74
75
      </script>
76
      </body>
77
      </html>
```

上述代码声明了两个子组件 son1 与 son2,其中,son1 子组件为了使用父组件的数据,必须先定义 props 属性,即第 42 行"props: ['son1Title','son1Num']",此处仅仅是声明两个属性,没有对属性使用任何约束,在第 12 行中,使用 v-bind 将父组件数据通过已定义的 props 属性传递给了子组件。需要注意的是,在子组件中定义 props 时,使用了 CamelCase 命名法。由于 HTML 不区分大小写,因此当 camelCase 的 props 用于特性时,需要将其转为 kebab-case(连字符隔开)。例如,在 props 中定义的 myName 在用作特性时,需要将其转换为 my-name。在父组件中使用子组件时,可以通过以下语法将数据传递给子组件:

可以为组件的 props 指定验证要求。如果有一个要求没有被满足,则 Vue 会在浏览 器控制台发出警告。为了定制 props 的验证方式,可以为 props 中的值提供一个带有验 证要求的对象,而不是一个字符串数组,如上述代码中定义的子组件 son2,son2 中定义的 props 属性为第 33~57 行;其中,属性 num 通过 type 定义了类型,通过 required:true 要 求必须为该属性赋值,default 定义了默认值,validator 定义了验证要求;属性 obj 和 arr 各自定义了类型和默认值。

需要注意的是,当为对象和数组定义默认值时,必须使用函数返回,如上述代码的 第58~63 行和第66~68 行所示。

(2) 在浏览器中打开 demo05.html,运行结果如图 3-6 所示。

| S props                                         | ×                | +                 |                |         |            | ~      | -       |         | ×   |
|-------------------------------------------------|------------------|-------------------|----------------|---------|------------|--------|---------|---------|-----|
| $\  \   \leftarrow \  \   \rightarrow \  \   G$ | ① 文件   D:/vue/ch | napter03/demo05.l | ıtml           |         | >          | • ☆    | *       |         | 新:  |
| ₩ 应用                                            |                  |                   |                |         | **         | 其      | 他书签     | 🏼 阅     | 卖清单 |
| 父组件title : 便                                    | E用props父组件向子     | nui               | n : 3          |         |            |        |         |         |     |
| 来自父组件titl                                       | e与num: 使用pro     | pps父组件向子组的        | ‡传参:3          |         |            |        |         |         |     |
|                                                 |                  |                   |                |         |            |        |         |         |     |
| 使用props父纲                                       | 3件向子组件传参6        | 5 { "id": 1, "nar | ne": "props" } | } props | [ "props", | "emit" | ', "bir | nd", 10 | ]   |
|                                                 |                  |                   |                |         |            |        |         |         |     |

图 3-6 props 传值的运行结果(1)

在图 3-6 所示的页面中,子组件显示标题为"使用 props 父组件向子组件传参"以及数 字 3,说明父组件信息已经传递到子组件。当更新父组件 num 的值时,子组件中的数据也 会随之发生改变,如图 3-7 所示。

| S props                         | × +                                                    |           | ~       | -       |         | ×          |  |
|---------------------------------|--------------------------------------------------------|-----------|---------|---------|---------|------------|--|
| $\leftrightarrow \rightarrow c$ | ① 文件   D:/vue/chapter03/demo05.html                    | >         | ☆       | * (     | 更新      | <b>f</b> : |  |
| 应用                              |                                                        | *         | ļ       | 他书签     | 🗉 阅读    | 卖清单        |  |
| 父组件title : 使                    | 拥props父组件向子组件传参 num : 13                               |           |         |         |         |            |  |
| 来自父组件title                      |                                                        |           |         |         |         |            |  |
|                                 |                                                        |           |         |         |         |            |  |
| 使用props父组                       | ]件向子组件传参26 {    "id": 1,    "name": "props"    } props | [ "props" | ", "emi | t", "bi | nd", 10 | ]          |  |
|                                 |                                                        |           |         |         |         |            |  |

#### 图 3-7 props 传值的运行结果(2)

需要注意的是,props 是以从上到下的单向数据流传递的,且父级组件的 props 更新 会向下流动到子组件中,但是反过来则不行,这是为了防止子组件无意中修改父组件的 状态。 props的 type 可以是下列原生构造函数中的一个:

- String
- Number
- Boolean
- Array
- Object
- Date
- Function
- Symbol

此外,type还可以是一个自定义的构造函数。

### 2. \$ emit 传值

\$ emit 能够将子组件中的值传递到父组件中。 \$ emit 可以触发父组件中定义的事件,子组件的数据信息通过传递参数的方式完成。下面通过例 3-6 进行代码演示。

【例 3-6】 \$ emit 传值的使用。

(1) 创建 chapter03/dem06.html 文件,具体代码如下:

```
<!DOCTYPE html>
1
2
     <html lang="en">
3
     <head>
4
        <meta charset="UTF-8">
5
        <title>props</title>
        <script src="vue.js"></script>
6
7
     </head>
     <body>
8
     <div id="app">
9
        我是父组件--来自子组件的数据为: <br/>{{fromSon}}
10
        <hr/>
11
12
        <son @son-msg="getDataFromSon"></son>
     </div>
13
14
     <template id="son">
        <div>
15
            我是子组件
16
            <input type="text" v-model="msg"/>-- { {msg } }
17
18
            <button type="button" @click="toParent">将数据传递到父组件
19
     </button>
        </div>
     </template>
20
21
     <script>
22
        const app = Vue.createApp({
23
            data() {
24
               return {
```

```
Vue.js 前端框架开发实战
```

| 25 | fromSon: ''                                     |
|----|-------------------------------------------------|
| 26 | }                                               |
| 27 | },                                              |
| 28 | methods: {                                      |
| 29 | <pre>getDataFromSon: function (sonData) {</pre> |
| 30 | <pre>this.fromSon = sonData;</pre>              |
| 31 | }                                               |
| 32 | }                                               |
| 33 | })                                              |
| 34 | const son = {                                   |
| 35 | <pre>template: '#son',</pre>                    |
| 36 | data() {                                        |
| 37 | return {                                        |
| 38 | msg: '子组件字符串'                                   |
| 39 | }                                               |
| 40 | },                                              |
| 41 | methods: {                                      |
| 42 | toParent() {                                    |
| 43 | <pre>this.\$emit('son-msg', this.msg);</pre>    |
| 44 | }                                               |
| 45 | }                                               |
| 46 | }                                               |
| 47 | app.component('son', son)                       |
| 48 | .mount("#app")                                  |
| 49 |                                                 |
| 50 |                                                 |
| 51 |                                                 |

上述代码的第12行,即在父组件中调用子组件时,绑定了一个自定义事件和对应的 处理函数@son-msg="getDataFromSon";在第43行,子组件把要发送的数据通过触发 自定义事件传递给父组件 this. \$ emit('son-msg', this.msg);其中, \$ emit()的意思是把事 件沿着作用域链向上派送。

(2) 在浏览器中打开 demo06.html 文件,运行结果如图 3-8 所示。单击【将数据传递 到父组件】按钮,运行结果如图 3-9 所示。

| 🚱 使用emit事                                       | 科处理向父组件传参    | × +        | ~    | -     |       | ×    |
|-------------------------------------------------|--------------|------------|------|-------|-------|------|
| $\  \   \leftarrow \  \   \rightarrow \  \   G$ | ① 文件   D:/vi | ue/chapter | > ☆  | * (   | 王 (更新 | f :) |
| ₩ 应用                                            |              |            | » 📃  | 其他书签  | 🏼 阅读  | 精单   |
| 我是父组件                                           | 来自子组件的数      | 据为:        |      |       |       |      |
| 我是子组件                                           |              |            |      |       |       |      |
| 子组件字符串                                          | ]子           | 组件字符串      | 将数据传 | 递到父组修 | #     |      |

图 3-8 初始页面

| ③ 使用emit事                      | 件处理向父组件  | 传参 ×      | +        |      | ~    | -   |      | ×    |
|--------------------------------|----------|-----------|----------|------|------|-----|------|------|
| $\leftarrow \ \rightarrow \ G$ | ① 文件   [ | D:/vue/ch | apter03/ | >    | ☆    | * 6 | 更新   | fi : |
| ₩ 应用                           |          |           |          | *    | Į.   | 他书签 | 🏾 阅读 | 靖单   |
| 我是父组件<br>子组件字符串                | 来自子组件的   | 的数据为:     |          |      |      |     |      |      |
| 我是子组件                          |          |           |          |      |      |     |      |      |
| 子组件字符串                         |          | 子组件       | 字符串      | 将数据( | 专递到分 | 〉组件 |      |      |
|                                |          |           |          |      |      |     |      |      |

图 3-9 传值成功

如图 3-8 所示,单击【将数据传递到父组件】按钮后,页面中显示了"子组件字符串", 说明成功完成了子组件向父组件的传值。

### 3.2.4 组件切换

Vue 中的页面结构是由组件构成的,不同组件可以表示不同页面,适合进行单页应用 开发。下面通过例 3-7 演示登录组件和注册组件的切换。

【例 3-7】 组件切换。

(1) 创建 chapter03/demo07.html 文件,具体代码如下:

```
1
     <!DOCTYPE html>
2
     <html lang="en">
3
     <head>
        <meta charset="UTF-8">
4
         <title>组件切换</title>
5
6
        <script src="vue.js"></script>
     </head>
7
     <body>
8
9
     <div id="app">
        <a href=""@click.prevent="flag=true">登录</a>
10
         <a href=""@click.prevent="flag=false">注册</a>
11
12
         <login v-if="flag"></login>
        <register v-else="flag"></register>
13
14
     </div>
     <script>
15
16
        const app = Vue.createApp({
17
            data() {
18
                return {
19
                   flag: true
20
                }
21
            }
22
         })
```

| 23 | <pre>app.component('login', {</pre>   |
|----|---------------------------------------|
| 24 | template: ' <h3>登录账号</h3> '           |
| 25 | <pre>}).component('register', {</pre> |
| 26 | template: ' <h3>注册账号</h3> '           |
| 27 | <pre>}).mount("#app")</pre>           |
| 28 |                                       |
| 29 |                                       |

上述代码中,第12行的 login 表示登录组件,第13行的 register 表示注册组件;第12 行的 v-if 指令值为 true,表示加载当前组件,否则移除当前组件;第10、11行的.prevent 事 件修饰符用于阻止<a>标签的超链接默认行为。

(2) 在浏览器中打开 demo07.html 文件,运行结果如图 3-10 所示。在页面中单击"注册"链接后,运行结果如图 3-11 所示。

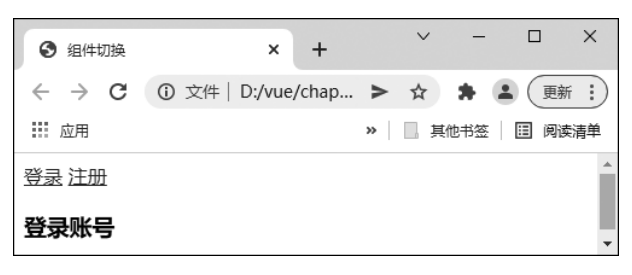

图 3-10 初始页面

| 3 组件切换 | ×              | +       | ~ | _   |      | ×            |
|--------|----------------|---------|---|-----|------|--------------|
| ← → C  | ① 文件   D:/vue/ | /chap > | ☆ | * 6 | 更新   | í <b>i</b> ) |
| 应用     |                | >>      | 具 | 他书签 | Ⅲ 阅读 | 清单           |
| 登录注册   |                |         |   |     |      | <b>^</b>     |
| 注册账号   |                |         |   |     |      | •            |

#### 图 3-11 注册页面

从例 3-7 可以看出,组件的切换是通过 v-if 控制的。除了这种方式外,还可以通过组件的 is 属性实现,即使用 is 属性匹配组件的名称,下面通过例 3-8 进行演示。

【例 3-8】 is 属性的使用。

(1) 创建 chapter03/demo08.html 文件,具体代码如下:

| 1 | html                           |  |
|---|--------------------------------|--|
| 2 | <html lang="en"></html>        |  |
| 3 | <head></head>                  |  |
| 4 | <meta charset="utf-8"/>        |  |
| 5 | <title>组件切换</title>            |  |
| 6 | <script src="vue.js"></script> |  |
|   |                                |  |

| ./ |                                                                                                    |
|----|----------------------------------------------------------------------------------------------------|
| 8  | <body></body>                                                                                                    |
| 9  | <div id="app"></div>                                                                                                    |
| 1  | 0 <a @click.prevent="comName='login'" href="">登录</a>                                                                                                    |
| 1  | 1                                                                                                    |
| 1  | <pre>2 <component v-bind:is="comName"></component></pre>                                                                                                    |
| 1  | 3                                                                                                    |
| 1  | 4 <script></td></tr><tr><td>1</td><td>5 const app = Vue.createApp({</td></tr><tr><td>1</td><td>6 data() {</td></tr><tr><td>1</td><td>7 return {</td></tr><tr><td>1</td><td>8 comName: 'login'</td></tr><tr><td>1</td><td>9 }</td></tr><tr><td>2</td><td>0 }</td></tr><tr><td>2</td><td>1 })</td></tr><tr><td>2</td><td><pre>2 app.component('login', {</pre></td></tr><tr><td>2</td><td>3 template: '<h3>登录组件</h3>'</td></tr><tr><td>2</td><td><pre>4 }).component('register', {</pre></td></tr><tr><td>2</td><td>5 template: '<h3>注册组件</h3>'</td></tr><tr><td>2</td><td>6 }).mount("#app")</td></tr><tr><td>2</td><td>7 </script> |
| 2  | 8                                                                                                    |
| 2  | 9                                                                                                    |

在上述代码中,第12行的 is 属性值绑定了 data 中的 comName;第10、11行的<a>标签用来修改 comName 的值,从而切换对应的组件。

(2) 在浏览器中打开 demo08.html 文件,运行结果与图 3-10 所示相同。

## 3.3 Vue 生命周期

Vue 实例为生命周期提供了回调函数,用来在特定的情况下触发,贯穿了 Vue 实例 化的整个过程,这给用户在不同阶段添加自己的代码提供了机会。每个 Vue 实例在被创 建时都要经过一系列的初始化过程,如初始数据监听、编译模板、将实例挂载到 DOM、在 数据变化时更新 DOM 等。

Vue 的生命周期分为4个阶段,涉及7个函数。

- create 创建: setup()。
- mount 挂载(把视图和模型关联起来): onBeforeMount(), onMounted()。
- update 更新(模型的更新对视图造成何种影响): onBeforeUpdate(), onUpdated()。
- unMount 销毁(视图与模型失去联系): onBeforeUnmount(), onUnmounted()。

### 🔆 3.3.1 钩子函数

钩子函数用来描述 Vue 实例从创建到销毁的整个生命周期,具体如表 3-1 所示。

| 表 3-1 | 生命」 | 周期钩 | 子函数 |
|-------|-----|-----|-----|
|-------|-----|-----|-----|

| 钩 子             | 说明                                                        |
|-----------------|-----------------------------------------------------------|
| setup           | 开始创建组件之前,在 beforeCreate 和 created 之前执行,创建的是 data 和 method |
| onBeforeMount   | 组件挂载到节点上之前执行的函数                                           |
| onMounted       | 组件挂载完成后执行的函数                                              |
| onBeforeUpdate  | 组件更新之前执行的函数                                               |
| onUpdated       | 组件更新完成之后执行的函数                                             |
| onBeforeUnmount | 组件卸载之前执行的函数                                               |
| onUnmounted     | 组件卸载完成后执行的函数                                              |

下面对这些钩子函数分别进行讲解。

### 🔆 3.3.2 实例创建

setup(): beforeCreate 和 created 与 setup 几乎是同时进行的,所以可以把写在 beforeCreate 和 created 这两个周期的代码直接写在 setup 中。

【例 3-9】 实例创建。

(1) 创建 chapter03/demo09.html 文件,具体代码如下:

```
1
     <!DOCTYPE html>
2
     <html lang="en">
3
     <head>
         <meta charset="UTF-8">
4
5
        <title>钩子函数</title>
         <script src="vue.js"></script>
6
7
     </head>
     <body>
8
     <div id="app">
9
         <input v-model.lazy="msg"/>
10
         <button type="button" @click="btnHandler">{{msg}}</button>
11
12
     </div>
13
     <script>
14
         const app = Vue.createApp({
15
             data() {
16
                return {
17
                    msg: 'helloworld',
18
                }
19
             },
             methods: {
20
21
                btnHandler: function () {
22
                    console.log('button click');
23
                }
24
             },
```

| 25 | setup() {                                        |
|----|--------------------------------------------------|
| 26 | <pre>console.log('setup()');</pre>               |
| 27 | <pre>console.log(this.\$el); //undefined</pre>   |
| 28 | <pre>console.log(this.\$data); //undefined</pre> |
| 29 | <pre>console.log(this.msg); //undefined</pre>    |
| 30 | <pre>alert('setup');</pre>                       |
| 31 | },                                               |
| 32 | })                                               |
| 33 | <pre>app.mount("#app")</pre>                     |
| 34 |                                                  |
| 35 |                                                  |
| 36 |                                                  |

(2) 在浏览器中打开 demo09.html 文件,运行结果如图 3-12 所示。

| $\leftrightarrow$ $\rightarrow$ X (i) localhos | t:63343/vue_chapter03/demo09.html?_ijt=2439jhmqfna 🔍 🖻                                                           |
|------------------------------------------------|----------------------------------------------------------------------------------------------------|
|                                                | localhost:63343 显示<br>setup                                                                                      |
|                                                | 确定<br>ULI V   top V   V   Hitter<br>1 Issue: 目 1                                                                 |
|                                                | You are running a development build of Vue.<br>Make sure to use the production build (*.prod.<br>for production. |
|                                                | setup()                                                                                                    |
|                                                | undefined                                                                                                    |
|                                                | undefined                                                                                                    |
|                                                | undefined                                                                                                    |
| L                                              | >                                                                                                    |

图 3-12 setup 的运行结果

如图 3-12 所示, setup 钩子函数输出 msg 时为 undefined, 这是因为此时数据还没有被监听,同时页面上没有挂载对象。

### 🔆 3.3.3 页面挂载

onBeforeMount()表示模板已经在内存中编辑完成了,但是尚未把模板渲染到页面中。

onMounted()在这时挂载完毕,此时 DOM 节点已被渲染到文档内,一些需要 DOM 的操作在此时才能正常进行(常在此方法中进行 ajax 请求数据,渲染到 DOM 节点)。

【例 3-10】 页面挂载。

(1) 创建 chapter03/demo10.html 文件,具体代码如下:

```
1 <! DOCTYPE html>
```

```
2 <html lang="en">
```

85

3 <head> 4 <meta charset="UTF-8"> <title>钩子函数</title> 5 6 <script src="vue.js"></script> 7 </head> 8 <body> 9 <div id="app"> 10 <input v-model.lazy="msg"/> 11 <button type="button" @click="btnHandler">{{msg}}</button> 12 </div> 13 <script> const {onMounted, onBeforeMount, reactive, toRefs} = Vue 14 const app = Vue.createApp({ 15 16 setup() { 17 const data = reactive({ msg: 'helloworld', 18 19 }) const methods = { 20 btnHandler: function () { 21 22 console.log('button click'); 23 }, 24 } 25  $onBeforeMount(() => \{$ console.log('beforeMount() ----'); 26 let btn = document.querySelector('button') 27 console.log(btn) 28 }) onMounted(() => { 29 console.log('mounted() - - - - '); 30 31 let btn = document.querySelector('button') console.log(btn) //此时可以打印出 button 的值 32 }) 33 return { 34 ... toRefs(data), 35 ...methods 36 } 37 } 38 }) 39 app.mount("#app") 40 </script> 41 </body> 42 </html>

(2) 在浏览器中打开 demo10.html 文件,运行结果如图 3-13 所示。

| 👕 钩子函数                             | ×                | +                                                                                                    |
|------------------------------------|------------------|----------------------------------------------------------------------------------------------------|
| $\leftarrow \   \rightarrow \   G$ | localhost:63343/ | /vue_chapter03/demo10.html?_ijt=qn520uta3gqkr64dj32                                                   |
| helloworld                         | helloworld       | DevTools is now available in Chinese!                                                                 |
|                                    |                  | Always match Chrome's language Switch DevTools to Chinese D                                           |
|                                    |                  | Image: Console         Console         Sources         Network         Performance                    |
|                                    |                  | ▶ ♦ top ▼ ♦ Filter                                                                                    |
|                                    |                  | You are running a development build of Vue.<br>Make sure to use the production build (*.prod.js) wher |
|                                    |                  | beforeMount()                                                                                         |
|                                    |                  | null                                                                                                  |
|                                    |                  | mounted()                                                                                             |
|                                    |                  | <pre><button type="button">helloworld</button></pre>                                                  |
|                                    |                  | >                                                                                                    |

图 3-13 onBeforeMount 与 onMounted 的运行结果

从图 3-13 可以看出,在挂载之前,数据并没有被关联到对象上,所以页面无法展示页面数据;在挂载之后就获得了 msg 数据,并通过插值语法展示到页面中。

### 🔆 3.3.4 数据更新

onBeforeUpdate():当执行 beforeUpdate 时,页面中显示的数据还是旧的,此时 data 数据是最新的,页面尚未和最新的数据保持同步。

onUpdated():页面和 data 数据已经保持同步,都是最新的。

```
【例 3-11】 数据更新。
```

(1) 创建 chapter03/demo11.html 文件,具体代码如下:

```
1
     <!DOCTYPE html>
2
     <html lang="en">
3
     <head>
4
         <meta charset="UTF-8">
         <title>钩子函数</title>
5
         <script src="vue.js"></script>
6
7
     </head>
     <body>
8
     <div id="app">
9
         <div v-if="isShow" ref="test">test</div>
10
         <button @click="isShow=!isShow">更新</button>
11
     </div>
12
13
     <script>
14
         const {onBeforeUpdate, onUpdated, ref} = Vue
15
         const app = Vue.createApp({
16
             setup() {
17
                const test = ref()
```